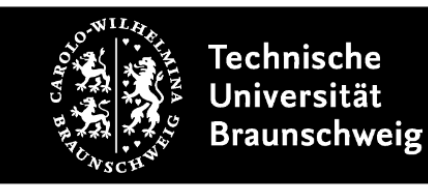

Anleitung für die Nutzung der Dateisynchronisation von Zotero über WebDAV mit dem Cloud-Storage-Speicher der TU

Beim Literaturverwaltungsprogramm Zotero können Sie über mehrere Rechner Ihre Daten und die damit verknüpften Dateien (z. B. PDFs) synchronisieren. Die Daten werden dabei immer über die Zotero-Bibliothek synchronisiert. Die Dateien können über den Server von Zotero (Zotero File-Storage) oder über das WebDAV-Protokoll synchronisiert werden.

Die Nutzung der Datei-Synchronisation über den Zotero-Server ist die einfachste Lösung, jedoch ist der Speicherplatz dort auf 300 MB begrenzt. Sie können den Speicherplatz kostenpflichtig erweitern. Eine Alternative stellt die Nutzung von Cloudspeicher-Diensten über das WebDAV-Protokoll dar.

Der Cloud-Storage (Nextcloud) der TU unterstützt das WebDAV-Protokoll. Für die Einrichtung sind nur wenige Schritte notwendig.

Voraussetzung für die Nutzung der Synchronisations-Funktion von Zotero ist die Einrichtung eines Zotero-Accounts. Sie müssen sich hierfür bei Zotero registrieren: https://www.zotero.org/user/register

Weiterhin sollten Sie sich beim TU-Cloud-Storage bereits vorher einmal eingeloggt haben, wenn Sie diesen bisher nicht genutzt haben: <u>https://cloud.tu-braunschweig.de</u>

Für die WebDAV-Einrichtung stellt das Gauß-IT-Zentrum eine Anleitung bereit. Die Schritte 1 (Anwendungspasswort erstellen) und 2 (WebDAV-URL herausfinden) der Anleitung sollten Sie vorher durchführen: <u>https://doku.rz.tu-bs.de/doku.php?id=server:nextcloud:webdav</u>

Nachdem Sie das Programm gestartet haben, finden Sie unter **Bearbeiten/Einstellungen** die Zotero-Einstellungen. Wechseln Sie auf den Reiter **Sync**.

| Image: Allgemein       Image: Sync       Image: Sync< | Zotero-Einstell | ungen        |              |               |          |                       | > |
|----------------------------------------------------------------------------------------------------|-----------------|--------------|--------------|---------------|----------|-----------------------|---|
| Allgemein     Sync     Suche     Export     Zitieren     Erweitert       Einstellungen     Zurücksetzen       Daten-Synchronisierung     Account erstellen       Benutzername:     Passwort:     Passwort vergessen?       Uber Synchronisierung     Synchronisierung Konfigurieren                                                                                                    | 203             |              |              |               |          | X                     |   |
| Einstellungen Zurücksetzen Daten-Synchronisierung Benutzername: Passwort: Passwort Synchronisierung Konfigurieren                                                                                                    | Allgemein       | Sync         | Suche        | Export        | Zitieren | Erweitert             |   |
| Daten-Synchronisierung     Account erstellen       Benutzername:     Passwort vergessen?       Passwort:     Diber Synchronisierung                                                                                                    | Einstellungen   | Zurücksetz   | en           |               |          |                       |   |
| Benutzername:     Account erstellen       Passwort:     Passwort vergessen?       Über Synchronisierung     Über Synchronisierung                                                                                                    | Daten-Syn       | chronisierun | g            |               |          |                       |   |
| Passwort: Passwort vergessen?<br>Über Synchronisierung Konfigurieren                                                                                                    | Benutzerna      | ame:         |              |               |          | Account erstellen     |   |
| Synchronisierung Konfigurieren                                                                                                    | Passv           | wort:        |              |               |          | Passwort vergessen?   |   |
| Sherrenzelang kennganeren                                                                                                    |                 | Syn          | chronisierun | a Konfigurier | en       | Über Synchronisierung |   |
|                                                                                                    |                 | - 59.1       |              | y             |          |                       |   |
|                                                                                                    |                 |              |              |               |          |                       |   |
|                                                                                                    |                 |              |              |               |          |                       |   |
|                                                                                                    |                 |              |              |               |          |                       |   |

Geben Sie dort Ihren Zotero-Benutzernamen und das dazugehörige Passwort ein. Danach klicken Sie auf **Synchronisierung Konfigurieren.** Danach wird der Bereich **Daten-Synchronisierung** eingeblendet.

Im Bereich Daten-Synchronisierung können Sie unter dem Punkt Angehängte Dateien in Meine Bibliothek synchronisieren mit: die Voreinstellung Zotero in WebDAV ändern.

| Zotero-Einstel | lungen        |               |                     |               |                                                 | ×            |
|----------------|---------------|---------------|---------------------|---------------|-------------------------------------------------|--------------|
| 503            |               |               | Ē.                  |               | $\gg$                                           |              |
| Allgemein      | Sync          | Suche         | Export              | Zitieren      | Erweitert                                       |              |
| Einstellunger  | Zurücksetz    | en            |                     |               |                                                 |              |
| Daten-Svr      | nchronisierun | a             |                     |               |                                                 |              |
| Benutzerr      | name:         | Benut         | zerkonto tre        | nnen          |                                                 |              |
|                | Ribl          | liotheken aus | wählen              |               |                                                 |              |
|                |               | iotneken aus  | wannen              |               |                                                 |              |
|                |               | utomatisch s  | ynchronisier        | en            |                                                 |              |
|                | Ŭber S        | ontext-innait | synchronisie<br>ing | eren          |                                                 |              |
| Datei-Svn      | chronisierun  | ,             |                     |               |                                                 |              |
| Angel          | nängte Dateie | n in Meine Bi | bliothek svn        | chronisieren  | mit: Zotero 🗸                                   |              |
| Di Di          | ateien herunt | erladen bein  | n Svnchronis        | sieren 🗸      | Zotero                                          |              |
|                | angte Dateie  | n in Gruppen  | Bibliotheke         | n mit Zotero  | WebDAV                                          |              |
| Di             | ateien herunt | erladen bein  | n Synchronis        | sieren 🗸      | storage synchronisieren                         |              |
|                |               |               |                     |               |                                                 |              |
| Wenn Sie 2     | otero Storag  | e benutzen, e | rklaren Sie si      | ch einverstan | den mit den <u>allgemeinen Geschaftsbedingt</u> | ingen.       |
|                |               |               |                     |               |                                                 |              |
|                |               |               |                     |               |                                                 |              |
|                |               |               |                     |               | OK Cancel                                       | <u>H</u> elp |

Durch die Umstellung auf **WebDAV** werden weitere Einstellungsmöglichkeiten angezeigt.

In das Feld **URL** fügen Sie die WebDAV-URL des TU-Servers ohne das "/" am Ende ein. In Schritt 2 der GITZ-Anleitung wird beschrieben, wie Sie die URL in Erfahrung bringen können. In die Felder **Benutzername** und **Passwort** können Sie nun Ihre TU-Kennung und das Anwendungspasswort einsetzen, das Sie in Schritt 1 der GITZ-Anleitung erstellt haben. Klicken Sie danach auf **Server prüfen** und danach auf **OK**.

| Zotero-Einstellungen                                                                    | ×                           |
|-----------------------------------------------------------------------------------------|-----------------------------|
|                                                                                         |                             |
| Allgemein Sync Suche Export Zitieren Erweitert                                          |                             |
| Einstellungen Zurücksetzen                                                              |                             |
| Daten-Synchronisierung                                                                  |                             |
| Benutzerkonto trennen                                                                   |                             |
|                                                                                         |                             |
| Bibliotheken auswahlen                                                                  |                             |
| Automatisch synchronisieren                                                             |                             |
| Volltext-Inhalt synchronisieren                                                         |                             |
|                                                                                         |                             |
| Datei-Synchronisierung                                                                  |                             |
| ✓ Dateianhänge in Meine Bibliothek synchronisieren mit WebDAV ∨                         |                             |
| URL: https v :// cloud.tu-braunschweig.de/remote.php/o                                  | lav/files/Nutzerna /zotero/ |
| Benutzername: TU-Nutzer.innenname                                                       |                             |
| Passwort:                                                                               |                             |
|                                                                                         |                             |
| Server prüfen                                                                           |                             |
|                                                                                         |                             |
| ✓ Datejanhänge in Gruppen-Bibliotheken mit Zotero Storage synchronisieren               |                             |
| Dateien herunterladen beim Synchronisieren                                              |                             |
|                                                                                         |                             |
| Wenn Sie Zotero Storage benutzen, erklären Sie sich einverstanden mit den <u>allgem</u> | einen Geschäftsbedingungen. |
|                                                                                         |                             |
|                                                                                         |                             |
|                                                                                         |                             |

Im Cloud-Storage wird automatisch ein Unterordner "zotero" angelegt, in dem die synchronisierten Dateien abgelegt werden.